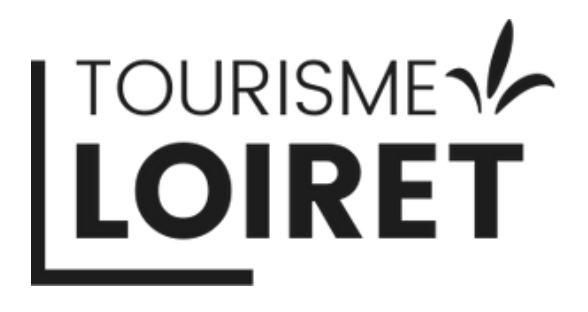

#### L'ÉVASION AUTHENTIQUE DANS LE LOIRET

## Tuto d'aide à la création et au suivi de publicité sur META Tuto 2 : Suivi de facturation des publicités via votre page

Facebook

TOURISMELOIRET.COM

Mise à jour en octobre 2024

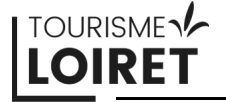

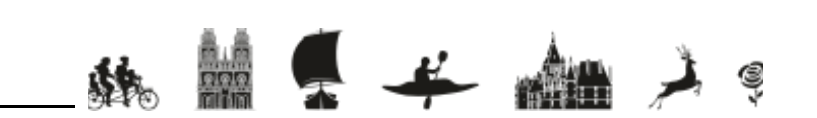

### Suivi de facturation des publicités via votre page Facebook Introduction

Bienvenue dans ce tutoriel d'aide à la création et au suivi des publicités sur Facebook. Dans ce deuxième tutoriel, nous allons voir comment récupérer les factures de vos publicités.

Pourquoi faire de la publicité sur les réseaux sociaux ? Les réseaux sociaux offrent l'opportunité de toucher une audience ciblée en fonction de critères très précis (âge, localisation, centres d'intérêt…). Ainsi, vous pouvez toucher facilement votre clientèle souhaitée, quel que soit votre budget.

La publicité sur les réseaux permet d'augmenter la visibilité de votre entreprise et d'attirer de nouveaux clients grâce à des campagnes de communication personnalisées.

N'hésitez pas à prendre contact avec nous en cas de besoin : Sandrine Bercier, chargée de communication digitale sandrine.bercier@tourismeloiret.com 06.21.86.24.09

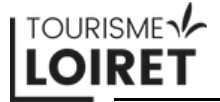

#### Suivi de facturation des publicités via votre page Facebook 1 - Où récupérer vos factures ?

Vous disposez de deux options pour récupérer vos factures.

La première consiste à recevoir un e-mail de META contenant votre facture (cf. diapositive 4).

La seconde option est de les télécharger directement via Facebook (cf. diapositive 7).

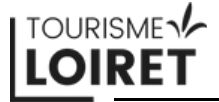

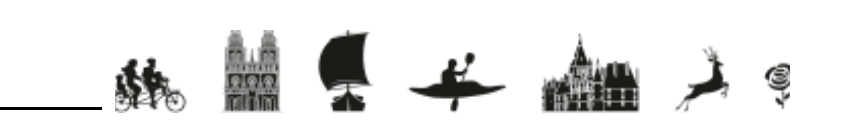

### Suivi de facturation des publicités via votre page Facebook - Par mail

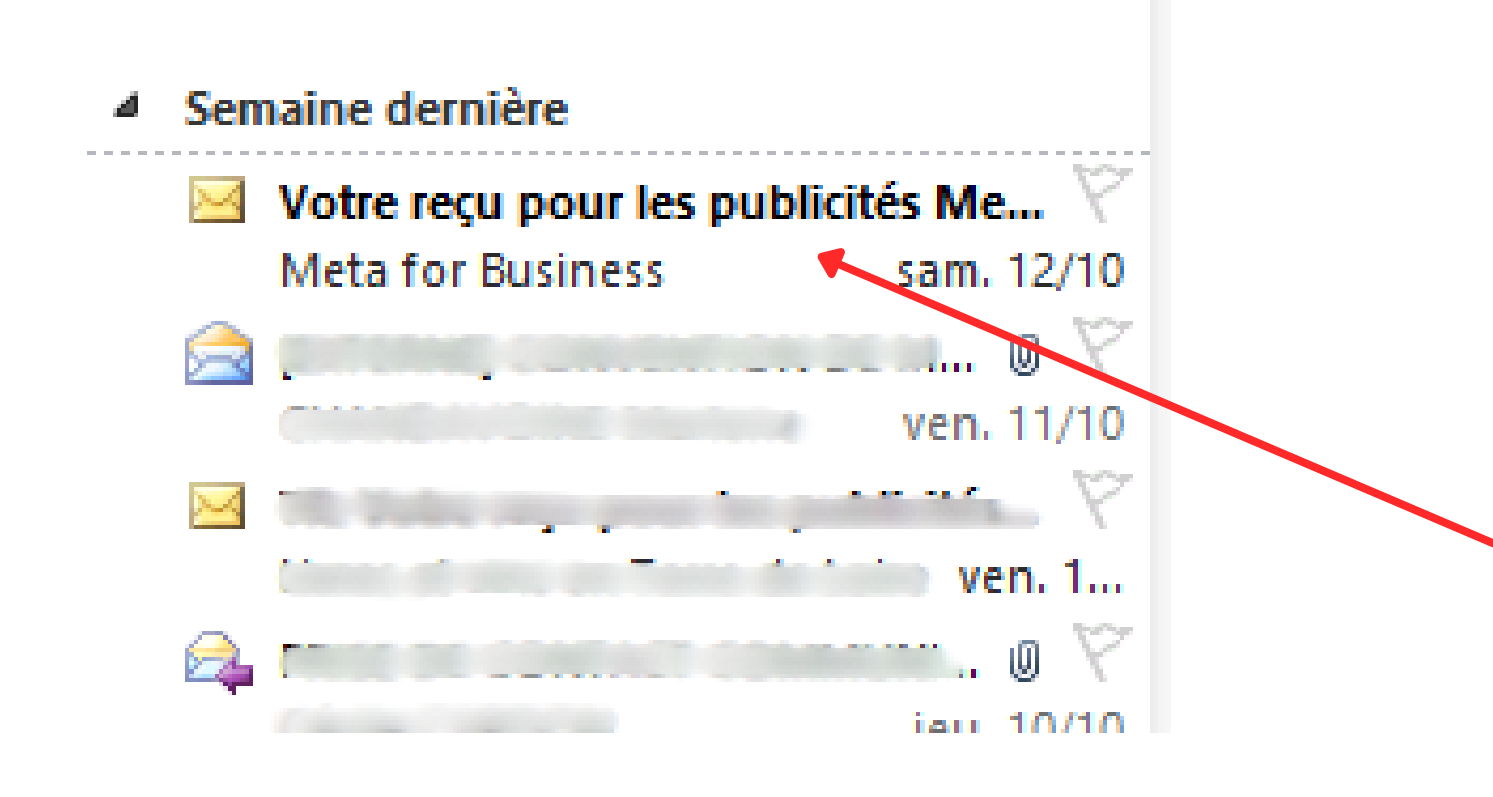

META vous enverra systématiquement un reçu par mail pour vos publicités.

La date de génération de la première facture est aléatoire. Pensez à vérifier vos spams.

Le mail apparaîtra dans votre boîte de réception avec l'objet suivant : "Votre reçu pour les publicités Meta (Identifiant du compte : 90-----)".

L'adresse mail expéditrice sera : "Meta for Business advertisenoreply@support.facebook.com".

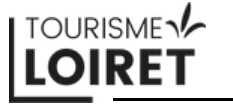

#### Suivi de facturation des publicités via votre page Facebook - Par mail

| Reçu de<br>Pub Tourisme Loiret (90                                           | 1D de transaction<br>82584713042        |                      |         |
|------------------------------------------------------------------------------|-----------------------------------------|----------------------|---------|
| Récapitulatif du paiement                                                    |                                         |                      |         |
| Montant facturé<br>122,27 € (EUR)                                            | Période<br>8 oct. 2024, 00:00 - 11 oct. | 2024, 23:59          |         |
| Motif de la facturation<br>Dépenses liées aux Publicités depuis 8 oct. 2024. | Type de produit<br>Meta publicités      |                      |         |
|                                                                              | MOYEN DE PAIEMENT<br>MasterCard ·       |                      |         |
|                                                                              | Numéro de référence<br>6                |                      |         |
| Campagne                                                                     | Résultats                               |                      | Montant |
| Publication Instagram : Pour Halloween, vivez                                | : de                                    | 11 923<br>Impression | 36,69€  |
| 1111                                                                         |                                         |                      |         |

Gérer vos publicités

L'e-mail ressemblera à ceci :

Vous y trouverez le détail du montant total de la facture, ainsi qu'un certain nombre d'informations complémentaires.

Pour télécharger la facture au format PDF, vous avez deux options :

- la partie inférieure de l'e-mail

• Cliquez sur le chiffre bleu sous 'ID de transaction'. • Cliquez sur le bouton bleu "Voir le reçu complet", situé dans

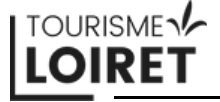

#### Suivi de facturation des publicités via votre page Facebook 1 - Par mail

| Détails des transactions                                                                         |                                   |                                    | ① Télécharger le PDF                            | Les 2 option |
|--------------------------------------------------------------------------------------------------|-----------------------------------|------------------------------------|-------------------------------------------------|--------------|
| Montant<br><b>122,27 €</b><br>Sous-total: 122,27 € TVA: 0,00 €                                   | ID de la transaction<br>8258      | Date Compte 12 oct 2024, 06:42 900 | Produit                                         |              |
| Motif de la facturation<br>Dépenses liées aux Publicités depuis 8 oct.<br>2024.                  | Moyen de paiement MasterCard ·    | Numéro de référence Payé           | Facebook                                        | Cliquez sur  |
| Publication Instagram : Pour Hallov<br>Du 8 oct 2024, 00:00 au 11 oct 2024, 23:59                | ween, vivez de                    |                                    |                                                 |              |
| Nom de l'ensemble de publicités                                                                  | Résultats                         | Montant                            | ID d'ensembles de publicités                    |              |
| Instagram Post                                                                                   | 11 923                            | 36,69 €                            | 120213446783060                                 |              |
| Totaux                                                                                           | 11923 ()<br>Impressions           | 36,69 €                            |                                                 |              |
| [30/09/2024] Promotion de https://                                                               | /www.tourismeloiret.com/fr/diffus | io/visites/chateau-de-saint-briss  | on-sur-loire-saint-brisson                      |              |
| Du 8 oct 2024, 00:00 au 11 oct 2024, 23:59                                                       |                                   |                                    |                                                 |              |
| Du 8 oct 2024, 00:00 au 11 oct 2024, 23:59<br>Nom de l'ensemble de publicités                    | Résultats                         | Montant                            | ID d'ensembles de publicités                    |              |
| Du 8 oct 2024, 00:00 au 11 oct 2024, 23:59<br>Nom de l'ensemble de publicités<br>[30/09/2024] Pr | Résultats<br>4384                 | Montant<br>3,58 €                  | ID d'ensembles de publicités<br>120213444712280 |              |

Du 9 oot 2024 00:00 ou 11 oot 2024 22:50

ns vous mèneront sur la même page

"Télécharger le PDF".

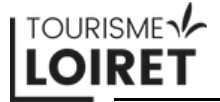

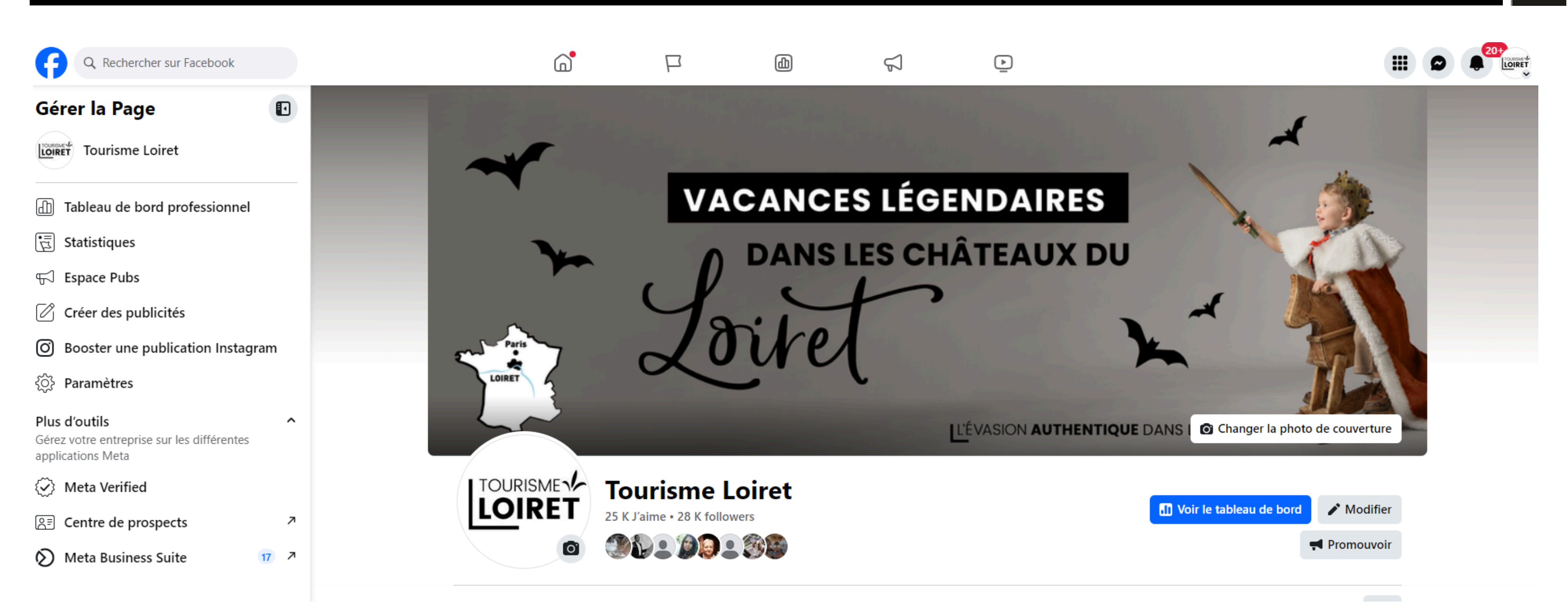

Connectez-vous sur votre page Facebook.

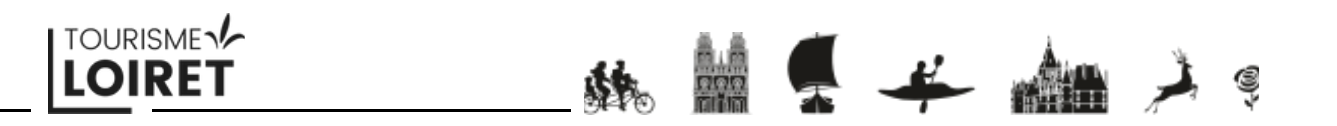

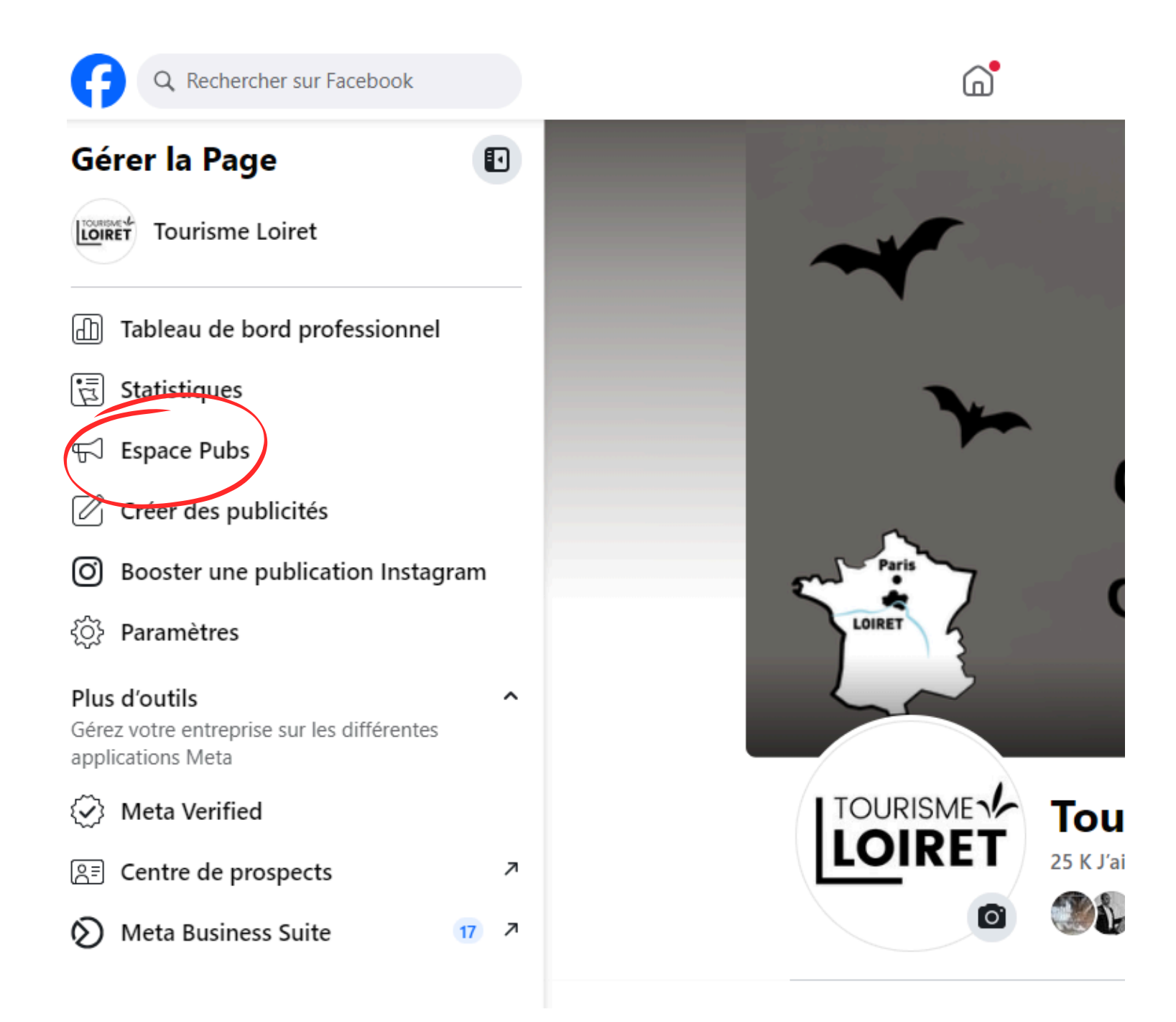

Cliquez sur "Espace Pubs".

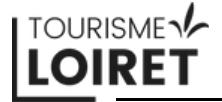

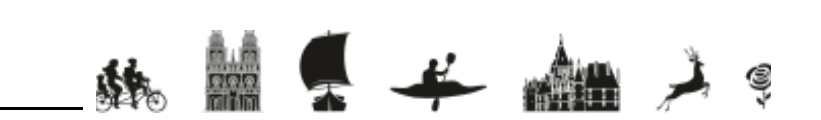

## Suivi de facturation des publicités via votre page Facebook

2 - Par votre page Facebook

| Q Rechercher sur Facebook      |                                                                                                    |
|--------------------------------|----------------------------------------------------------------------------------------------------|
| Gérer les Pages et les profils | Espace Pubs                                                                                                    |
| Tourisme Loiret                | Une ou plusieurs de vos publicités actuellement diffusées utilisent un budget quotidien En diffusant vos publicités plus longtemps avec un budget quotidien, vous leur permettez d'obtenir de meilleures performances sur une durée plus longue. Vous pouvez examiner la durée et les paramètres de budget de votre publicité et modifier ou mettre en pause une publicité à teut moment en utilisant le menu à trais points de la publicité si descaus.                                                                                                    |
| Accueil     Espace Pubs        | En savoir plus                                                                                                    |
|                                | Récapitulatif<br>Sandrine Bercier a dépensé 0,00 € sur 0 publicités au cours des 60  Promouvoir                                                                                                    |
|                                | Publicités récentes       Activité         Recommandations                                                                                                    |
|                                | Active Voir les résultats Clics sur un lien Et si vous choisissiez le Loiret pour des vacances de la Tous Weta Verified Inscrivez-vous pour obtenir un badge Vérifié Inscrivez-vous pour obtenir un badge Vérifié                                                                                                    |
|                                | 32 348       595       39,46 €         Couverture       Clics sur un lien       Dépenses :       Image: Clics sur un lien         Object       Dépenses :       Image: Clics sur un lien       Image: Clics sur un lien         Section 2       Clics sur un lien       Image: Clics sur un lien       Image: Clics sur un lien         Couverture       Clics sur un lien       Image: Clics sur un lien       Image: Clics sur un lien       Image: Clics sur un lien         Image: Clics sur un lien       Clics sur un lien       Image: Clics sur un lien       Image: Clics sur un lien       Image: Clics sur un lien         Image: Clics sur un lien       Clics sur un lien       Image: Clics sur un lien       Image: Clics sur un lien |
|                                | Visiteurs sur un site web<br>"Vivez des vacances légendaires dans les châteaux du Loire"                                                                                                    |
| Promouvoir                     | 5124     38     3,78 €     Paramètres de paiement       Dépense de     Gérez votre moyen de paiement et                                                                                                    |
| 9                              |                                                                                                    |

#### Cliquez sur "Paramètres de paiement".

# Suivi de facturation des publicités via votre page Facebook

2 - Par votre page Facebook

| Meta ≡                                     | Paramètres de paiement                                                                                                    | Sandrine Bercier ( 4) 💌                                                                                                    |
|--------------------------------------------|----------------------------------------------------------------------------------------------------|----------------------------------------------------------------------------------------------------|
| Sandrine Bercier    Paramètres de paiement | Solde actuel<br>€ 0,00<br>Aucun paiement exigible.                                                                                                    | Historique des paiements                                                                                                    |
| -√- Activité de paiement                   | Comment effectuer le règlement         MasterCard •         Quand effectuer le paiement                                                                                                    | <ul> <li>Régler les problèmes de facturation et de paiements</li> <li>Fonctionnement de la facturation publicitaire</li> <li>Ce que vous devez faire si votre paiement échoue</li> <li>Ouvrir les pages d'aide</li> </ul> |
|                                            | Fonds disponibles       Ajouter des fonds         Ajoutez des fonds pour payer vos publicités à l'avance. Nous utiliserons d'abord les fonds disponibles avant de facturer tout autre moyen de paiement pour lequel la facturation automatique est activée.       Ajoutez des fonds disponibles avant de facturer tout |                                                                                                    |
|                                            | Crédits publicitaires                                                                                                    |                                                                                                    |

Voici la page qui s'ouvrira.

Attention au profil publicitaire affiché. Dans cet exemple, META a automatiquement affiché mon profil Facebook personnel (celui avec lequel j'ai été invité à gérer la page Tourisme Loiret). Si, comme nous, vous utilisez un profil publicitaire différent, changez de profil en appuyant sur le bouton en haut à droite.

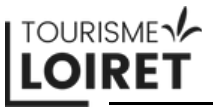

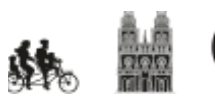

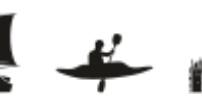

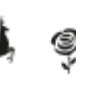

| Expire le                                                                                                    | 3 Sauvegarde      | Fa       | cturation automatique: • Activé ••• |  |
|----------------------------------------------------------------------------------------------------|-------------------|----------|-------------------------------------|--|
| Budget total du compte ①          Contrôlez le coût total de vos publicités en définissant un budget total pour le compte. Vos publicités se mettront en pause lorsque vous aurez épuisé votre budget et elles ne seront plus diffusées tant que vous ne l'aurez pas modifié. En savoir plus sur le budget total du compte |                   |          |                                     |  |
| Activité de paiem                                                                                                    | ent               |          |                                     |  |
| Date                                                                                                    | Moyen de paiement | Montant  | Statut                              |  |
| 12 oct 2024                                                                                                    | MasterCard ·      | € 122,27 | <ul> <li>Payé</li> </ul>            |  |
| 9 oct 2024                                                                                                    | MasterCard · C    | € 289,00 | <ul> <li>Payé</li> </ul>            |  |
| 3 pet 2024                                                                                                    | MasterCard · 💷 1  | € 262,00 | <ul> <li>Payé</li> </ul>            |  |
| Afficher toute l'activ                                                                                                    | ité               |          |                                     |  |
|                                                                                                    |                   |          |                                     |  |

Une fois sur le bon profil publicitaire, cliquez sur "Afficher toute l'activité" afin de retrouver toutes vos factures.

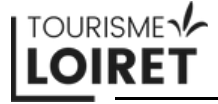

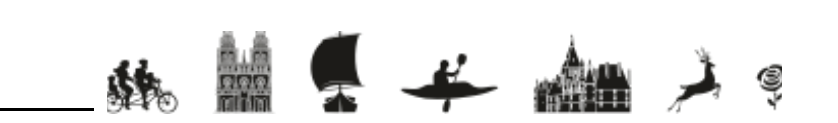

| Comptes publicitaires                    | Comptes WhatsApp Business         | Comptes Meta Verified |                     |                    |                            |
|------------------------------------------|-----------------------------------|-----------------------|---------------------|--------------------|----------------------------|
| Compte publicitaire<br>Pub Tourisme Loir | et (90                            |                       |                     |                    | Solde<br>€                 |
| Transactions -                           | Q Recherche par ID de transaction |                       |                     |                    | ≏≂ 🛱 18 sep 20             |
| ID de la transaction                     | Date 🚯                            | Montant <b>G</b>      | Moyen de paiement 🚯 | Statut du paiement | ID de facturation de TVA 🚯 |
| 8258                                     | 12 oct 2024                       | 122,27 €              | MasterCard ·        | Payé               | FBADS-1                    |
| 82009                                    | 9 oct 2024                        | 289,00 €              | MasterCard ·        | Payé               | FBADS-1                    |
| 8143                                     | 3 oct 2024                        | 262,00 €              | MasterCard ·        | Payé               | FBADS-16                   |
| 82402                                    | 27 sep 2024                       | 238,00 €              | MasterCard          | Payé               | FBADS-1                    |
|                                          |                                   |                       |                     |                    |                            |

Téléchargez vos factures en cliquant sur la flèche.

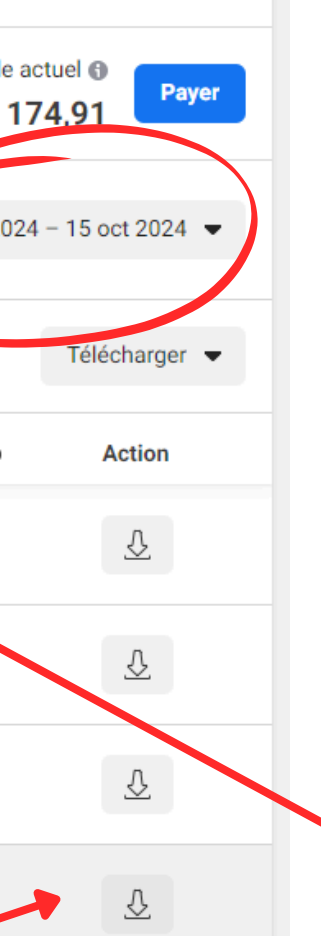

Choisissez la période de temps sur laquelle vous souhaitez voir toutes les factures.

Recherchez une facture par l'ID de la transaction.

战 📗 💂 🕊

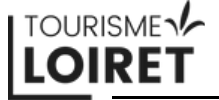

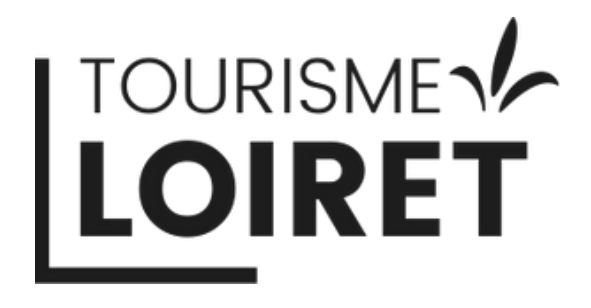

Pour savoir comment créer une publicité ou comment suivre les statistiques de votre publicité, n'hésitez pas à consulter nos autres tutoriels !

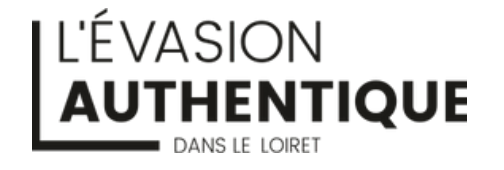

TOURISMELOIRET.COM

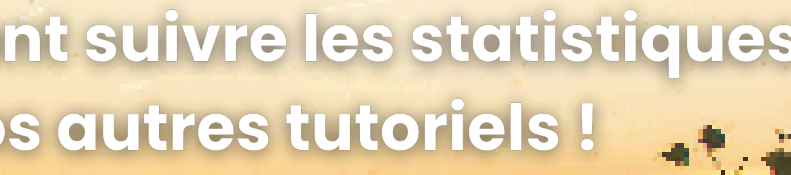

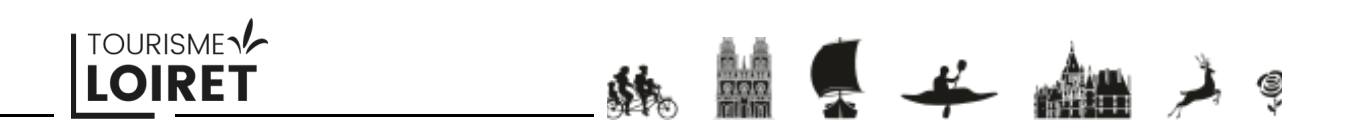